# **EXCURVE**

Wolfram Meyer-Klaucke

#### DESY

Hamburg, Germany

(presentation is based on experiences with BioXAS courses held at EMBL Hamburg, thanks to Ian Harvey and Loretta Murphy)

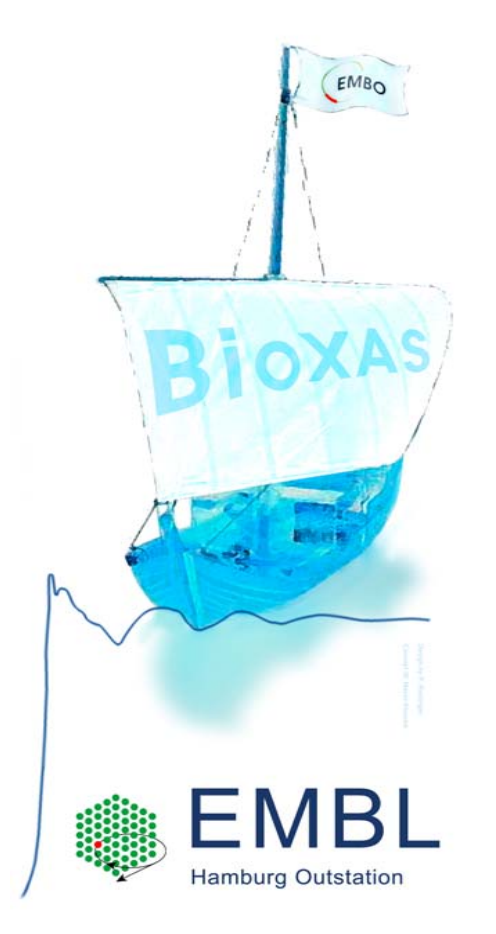

BioXAS on metalloproteins and organism tissue

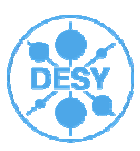

# Why Excurve ?

> Pros:

- Well suited for users from biology (non-experts)
- Comes with ligand data-base (amino acids)
- Allows for automation of analysis / scripts (towards end of presentation)
- Small number of parameters to adjust prior start of refinement (defaults work well)
- k-space refinement (no filtering, considers the noise in your EXAFS)

> Cons:

- GUI not very helpful (reduces functionality, not covered today)
- To beginners the commands and options are sometimes not obvious
- In case defaults are not working well no instructive comment is given on how to proceed

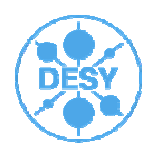

#### How to obtain it? Send an email to s.tomic@dl.ac.uk

#### New Tools for the Analysis of EXAFS: The DL EXCURV Package

- S. Tomic a; ¤, B.G. Searle a, A. Wander a, N.M. Harrison a; b,
- A.J. Dent c, J.F.W. Mosselmans d, and J.E. Inglesfield e
- a Computational Science and Engineering Department, CCLRC Daresbury Laboratory, Warrington, Cheshire WA4 4AD, UK

b Department of Chemistry, Imperial College of Science, Technology and Medicine, London SW7 2AZ, UK

- c Diamond Light Source Ltd., Rutherford Appleton Laboratory, Chilton, Didcot, Oxon OX11 0QX, UK
- d Synchrotron Radiation Department, CCLRC Daresbury Laboratory, Warrington,

Cheshire WA4 4AD, UK

e Department of Physics and Astronomy, University of Wales Cardiff, Cardiff CF24 3YB, UK

© 2004 Council for the Central Laboratory of the Research Councils

CCLRC Technical Report DL-TR-2005-001, ISSN 1362-0207

¤ Corresponding author.

Email addresses: s.tomic@dl.ac.uk (S. Tomic), b.searle@dl.ac.uk (B.G.Searle).

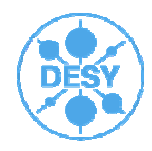

- > Official site for DL-Excurv: http://www.cse.scitech.ac.uk/cmg/EXCURV/
- Further information by Fred Mosselmans and colleagues: <u>http://www.diamond.ac.uk/Home/Beamlines/I18/meetings/xafs\_course.html</u>
- <u>http://www.diamond.ac.uk/dms/Beamlines/I18/I18\_Mar07/basice</u> <u>xcurve.pdf</u>
- > On the web: Search for Excurve, Excurv98 or DL-Excurv, or ABRA
- <u>http://iopscience.iop.org/1742-6596/190/1/012033/pdf/1742-6596\_190\_1\_012033.pdf</u>
- http://scripts.iucr.org/cgi-bin/paper?S0909049509040576
- > What about automation (the advantage of having no GUI)?

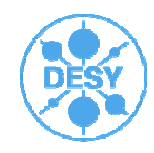

#### How to run Excurve ?

#### Installation (here for Windows, linux works similar):

- Install under C:\Excurve
- Start:
  - Start command prompt under Windows
  - Go for directory with your data and start the program by
  - C:\excurve\excurve
  - (In fact there are different versions depending on the number of data points you collected and the complexity of your analysis, check by

# L dim (list dimension)

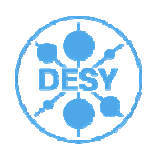

# **Basic concept:**

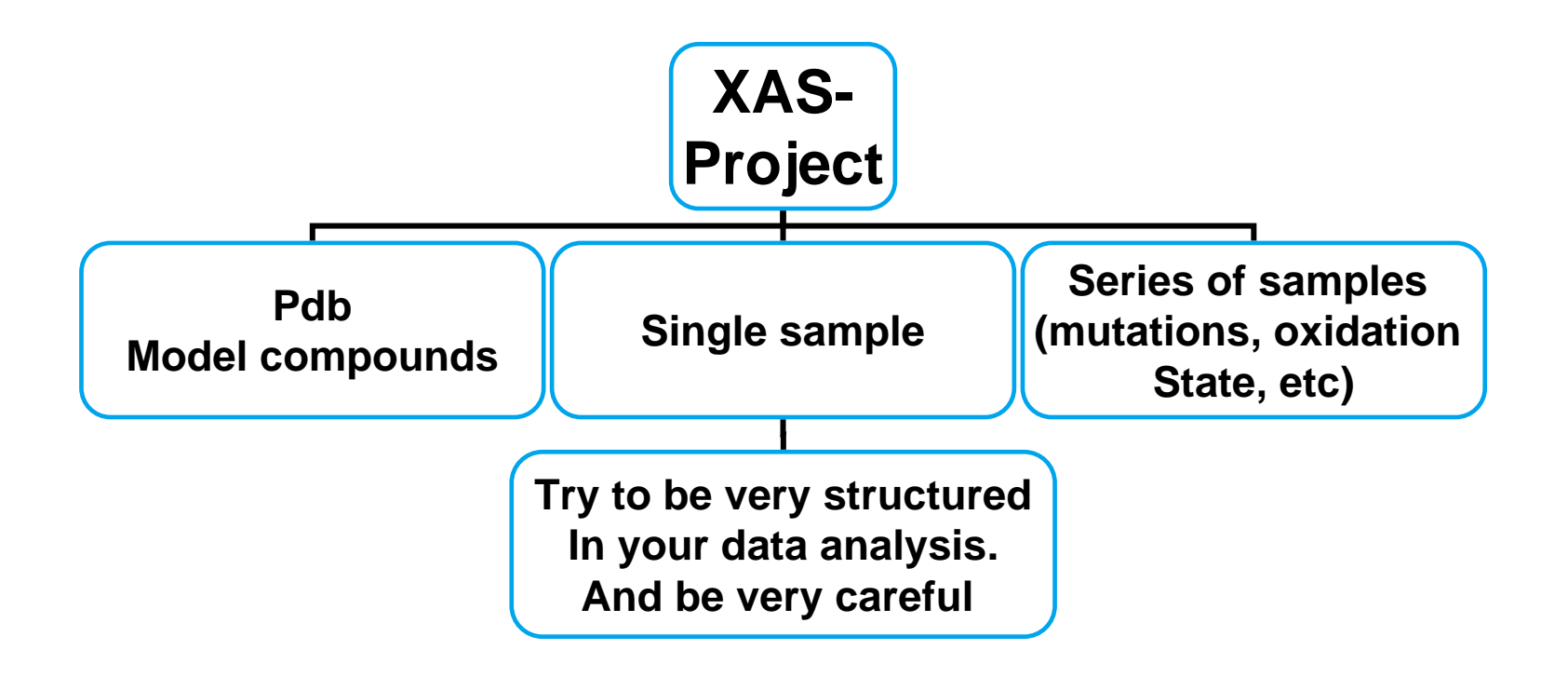

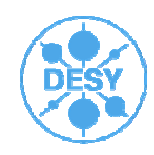

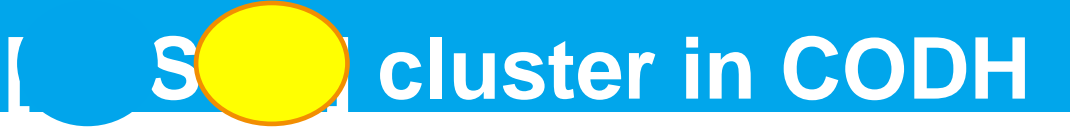

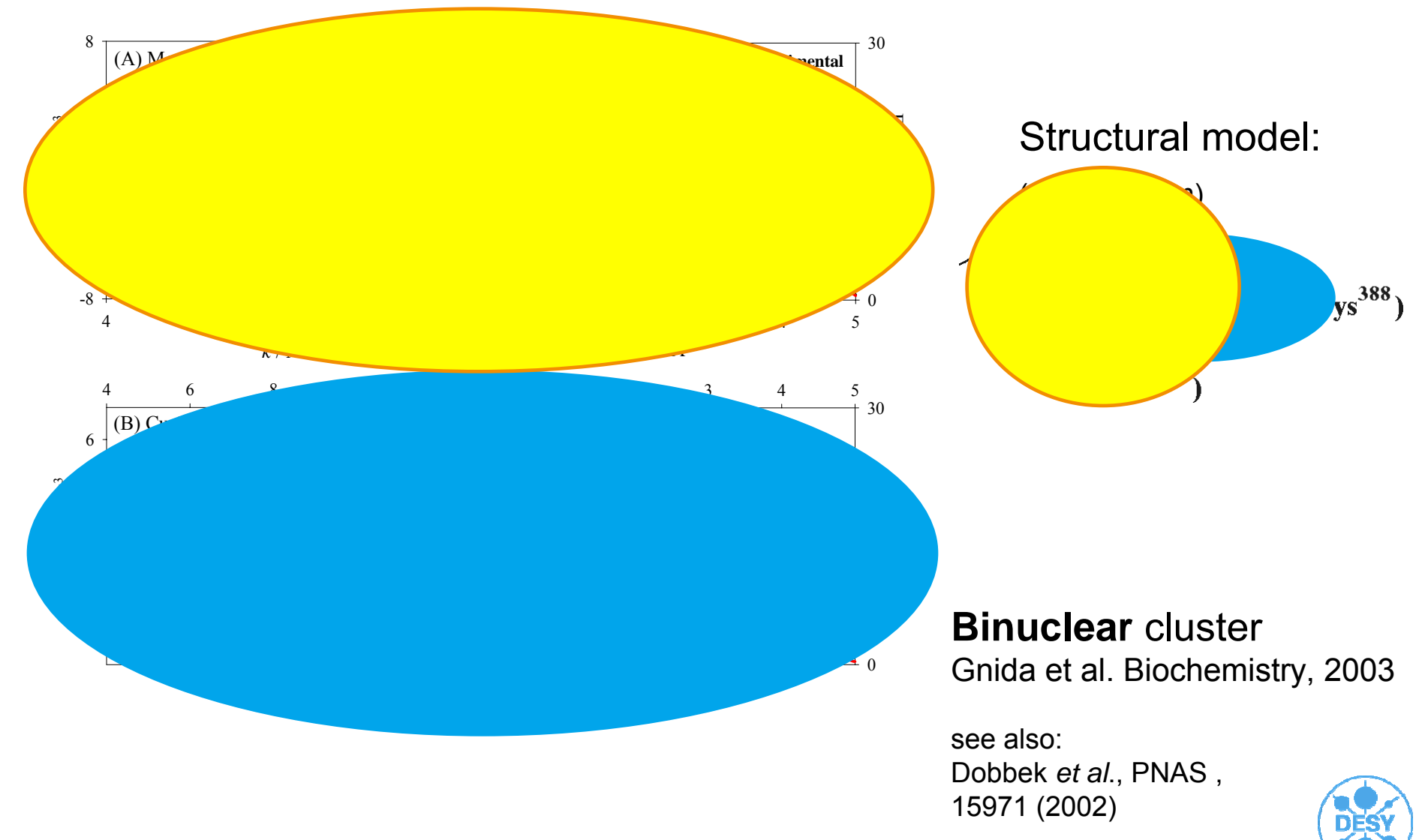

# **Available information:**

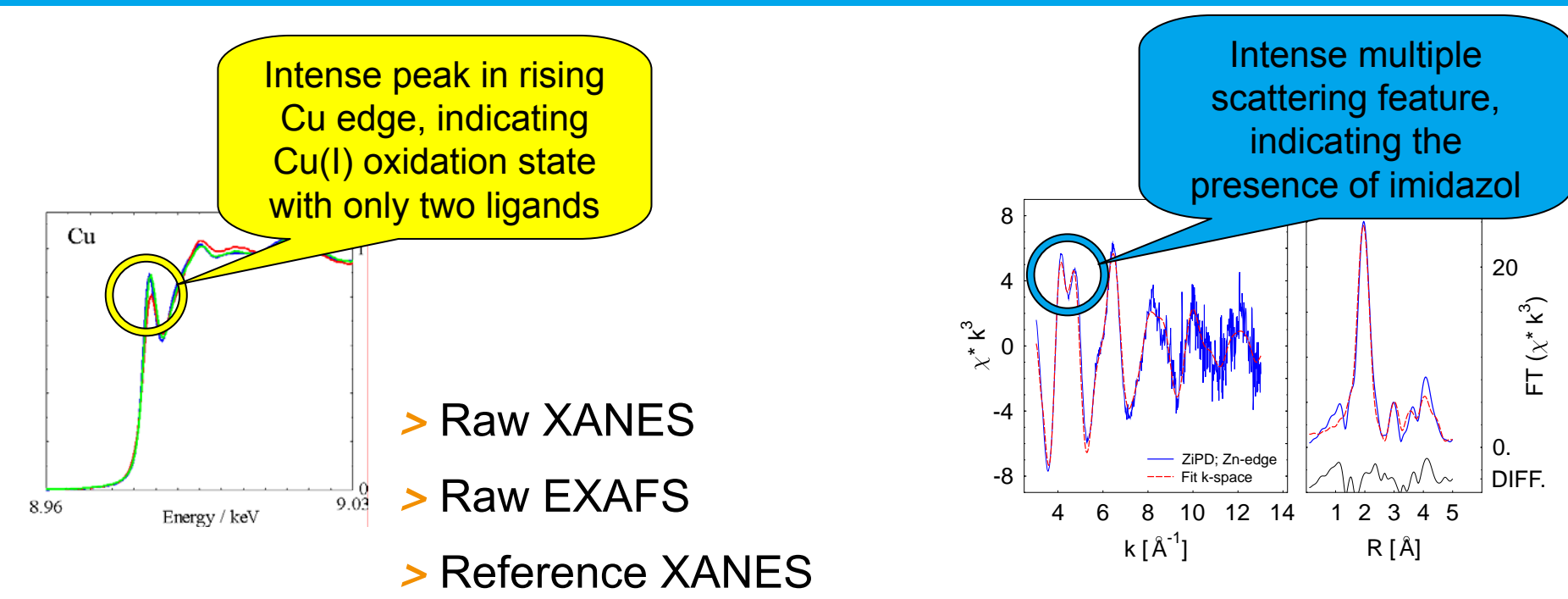

- > Reference EXAFS
- > Perform EXAFS refinement
- > Compare results with element specific bond length
  - Harding
  - Bond valence sum analysis

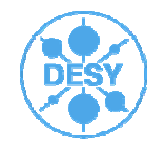

#### 1. Look at your spectra

#### > Raw XANES

- >Raw EXAFS
- > Reference XANES
- > Reference EXAFS
- > Perform EXAFS refinement
- Compare results with element specific bond length

> ....

**Check literature** 

Measure references for oxidation state with similar ligand set

Edge features (e.g. pre-edge-peak intensity)

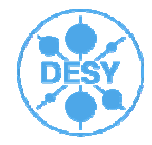

#### 1. Look at your spectra

#### > Raw XANES

#### >Raw EXAFS

- > Reference XANES
- > Reference EXAFS
- > Perform EXAFS refinement
- Compare results with element specific bond length

> ....

Typical features occur for:

Imidazol

Heme group

**Beat nodes** 

Amplitude of spectra

Apply a reasonable weighting to obtain a rather constant amplitude up to k= 12.5Å<sup>-1</sup> or higher (for biological sample typically k<sup>3</sup>)

If you have **no good data**, you might waste your time with an ab-initio analysis!

→ Limit analysis to comparisons

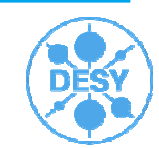

- >Raw XANES
- >Raw EXAFS
- > Reference XANES
- > Reference EXAFS
- > Perform EXAFS refinement
- Compare results with element specific bond length

Define starting model for first shell:

Typical element types in biological samples: O,N,S

Total number of ligands: 2,3,4,5,6

Ratio of ligands: e.g. FeO<sub>n</sub>N<sub>m</sub>S<sub>k</sub>

Correlate Debye-Waller parameter for different shells (e.g. a[1,3] links Debye-Waller factor for 1.shell and 3shell)

> ....

Introduce central atom and potential ligands:

Set Atom1 Cu; Set Atom2 O; Set Atom3 N; Set Atom4 C

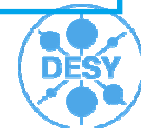

#### > 1. shell analysis

Introduce central atom and potential ligands:

Change Atom1 Cu; C Atom2 O; C Atom3 N; C Atom4 C

Define a starting model ZnO<sub>n</sub>N<sub>m</sub>S<sub>0</sub> (or better check a variety of models):

Change ns 2 (ns: Number of shells)

Change n1 2; C t1 O

C n2 2; c t2 N (t: element type)

Starting values for distance and disorder (Debye-Waller factor):

C r1 2.00; c a1 0.008

C r2 2.00; c a2 0.008

Define starting model for first shell:

Typical element types in biological samples: O,N,S

Total number of ligands: 2,3,4,5,6

Ratio of ligands: e.g. ZnO<sub>n</sub>N<sub>m</sub>S<sub>k</sub>

Correlate Debye-Waller parameter for different shells (e.g. a[1,3] links Debye-Waller factor for 1.shell and 3shell)

**NOTE on Debye-Waller factor:** 

Excurve uses 2  $\sigma^2$ 

Feff uses  $\sigma^2$ 

Wolfram Meyer-Klaucke | IUCR | August 22<sup>nd</sup>, 2011 | Page 12

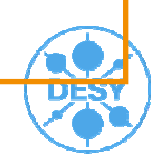

- >Raw XANES
- >Raw EXAFS
- > Reference XANES
- > Reference EXAFS

> Perform EXAFS refinement

> Compare results with element specific bond length

> ....

You might want to include now further shells and multiple scattering (his).

Focus on constrained refinement.

Correlate Debye-Waller parameter (a[1,3])

Correlate distances e.g. of His and O (r[1,3])

Correlate data from different absorption edges

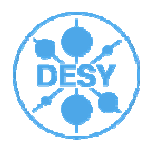

We can typically not distinguish O and N, but we can detect multiple scattering from imidazol rings!

Thus:

C t1 o; c r1 1.99

C r2 2.00; c t2 his

Sort

*C ns* 6 (O plus imidazole ring) (ns: number od shells)

Set cor on (treat ring as rigid)

Ref

*R*[1,2];*a*[1,2];*a*[3,4];*a*[5,6];*e*f;=

,,,,,,,,

You might want to include now further shells and multiple scattering (his).

Focus on constrained refinement.

Correlate Debye-Waller parameter (a[1,3])

Correlate distances e.g. of His and O (r[1,3])

Correlate data from different absorption edges

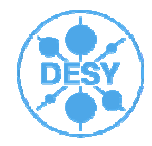

#### **Step 1 - Collect all available information**

studies on other enzymes with similar functionality

biochemical studies on enzyme

#### Step 2 – XANES analysis

possible coordination/geometry of the Fe site

#### Step 3 – EXAFS analysis

visual inspection of the spectrum and its FT

test different structural (physically reasonable!) models

validate the best refined model by checking its consistency with XANES and available knowledge

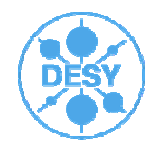

> Here we leave out step 1, to keep the example more general

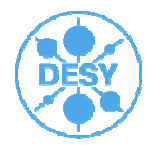

Fe K-edge XAS spectra have a pre-edge feature originating from  $1s \rightarrow 3d$  transition

Generally pre-edge intensity increases with a decrease in coordination number and in metal site symmetry

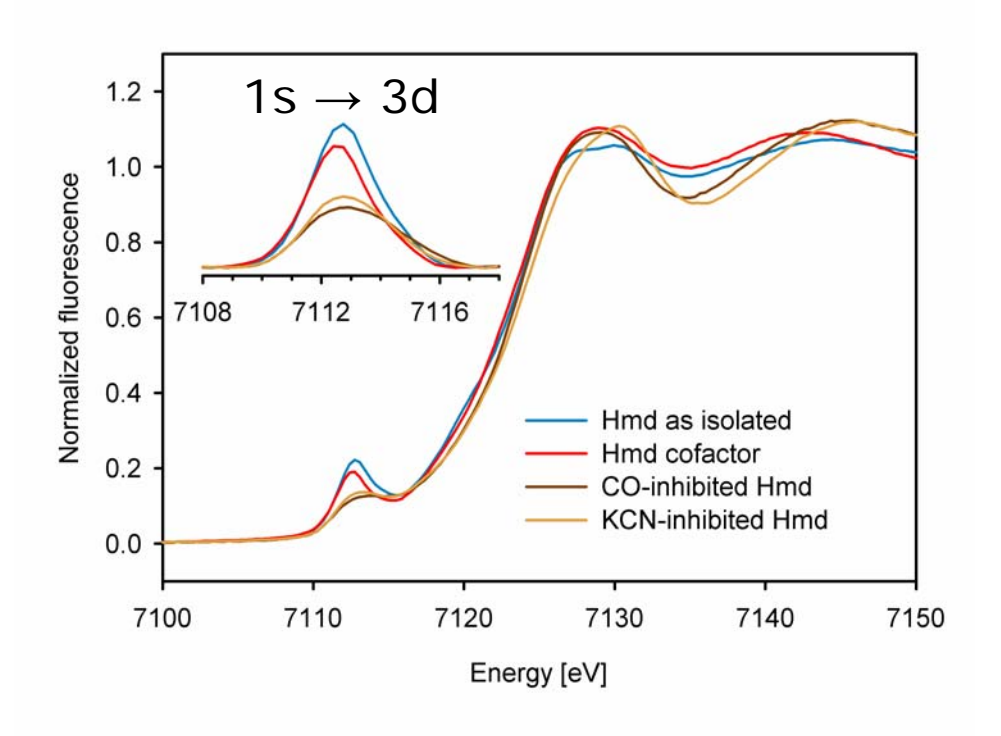

•Calculate the area under pre-edge peak

- •Compare its value with those of Fe model complexes
- (no perfect models are available

➔ Either the number of ligands is small or / and heterogeneous

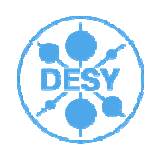

# Step 3 – EXAFS analysis

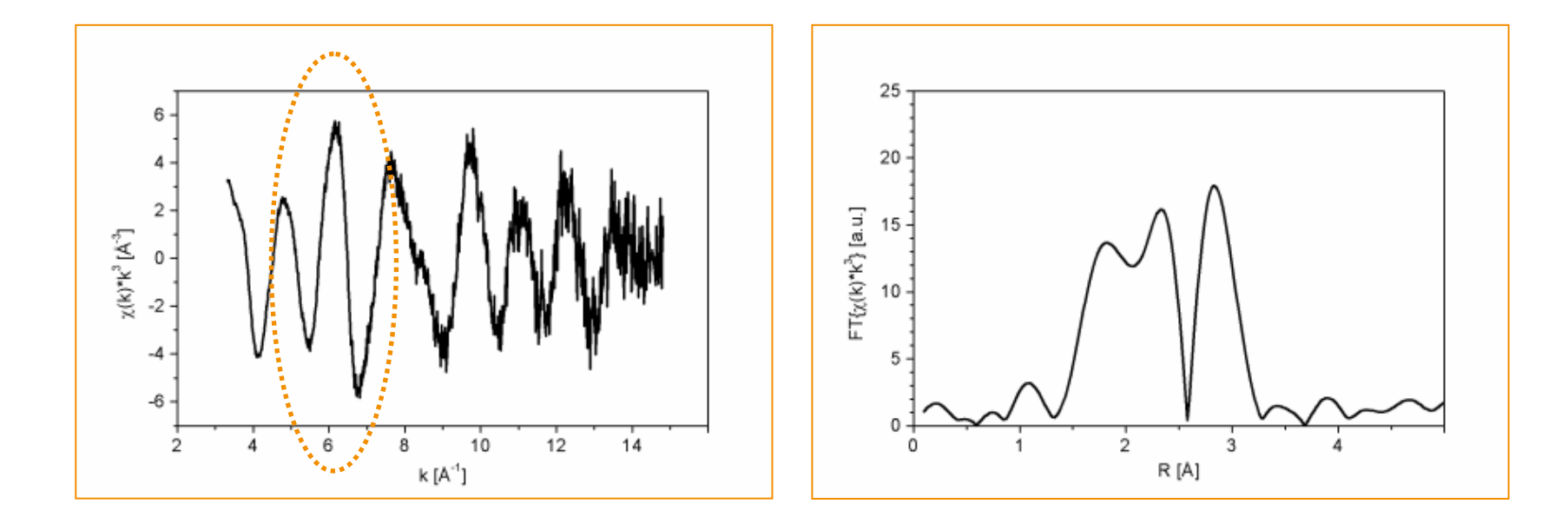

EXAFS inspection – at ~6 Å<sup>-1</sup> frequency of oscillations changes
 → Lighter and heavier elements are present (combination of oxygen/nitrogen and sulfur?

FT inspection – three main contributions ~1.8 Å and ~2.9 Å peaks indicate the presence of CO ligands ~2.3 Å distance is the typical iron – sulfur bond length

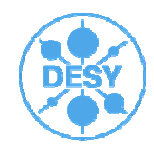

#### How to run Excurve ?

- > How to do the refinement?
  - *R data* (Read in data)
  - If existing read parameter file for starting values (*r par*)
  - You might want to use phases, calculated before (I never do)

#### R phases

Alternative: just type r (read starts above sequence)

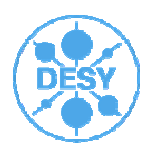

#### **Run Excurve**

Let's do it. Here comes the start-up script for a simple example Zn in a protein Now we compare one structural model with the data:

- **>** *r* e
- > f17200.dat
- > 1 each data point
- > 12 column combination (energy, extracted EXAFS signal)
- > Zn K element / absorption edge
- > r par
- > gcm\_s3\_his1.par
- > calc pot
- **>** C
- **>** n
- > 1
- > ;;;;;;;;; replaces returns

use defaults

- > set ms units multiple scattering defined in units (here one amino acid: his)
- set w 4 k<sup>3</sup>-weighting
- set cor on move units as rigid bodies (constrained refinement)
- > c dwmax 0.02 limit parameter space to reasonable values
- > c dwmin 0.002 dw: Debye-Waller parameter | IUCR | August 22<sup>nd</sup>, 2011 | Page 20

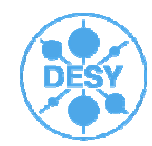

#### **Run Excurve**

- *cr1 2.00* change distance for first shell, here
- c r2 2.29 change distance for second shell
- ref [iii] iii: indicator for step width [50 200] leave blank
- ef;r1;r2;a[1-2];a[3-4];a[5-6];=
- **>** c;p
- > correlation\_matrix.cor
- > pr par
- parameter\_file.par
- > pr spec
- > exafs\_exp\_theory.spc
- > 2;3;4;0
- > pr spec
- > FT\_exp\_theory.ft
- > 3;5;6;0

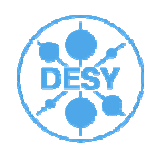

#### **Details:**

The usual syntax for entering commands is:- **command keyword option** e.g. Change N1 2 or Set COR ON, where the commands are change or set, respective keywords are N1 or COR, and the options are 2 or ON.

- The **command %<filename>** will execute a list of commands within the file <filename> and is very useful if you create startup files for reading in phaseshifts and setting up options for graphics, etc).
- The character = is used as an escape character, to terminate or skip to the next part of a command.
- The semicolon ; is used to enter several commands on one line e.g. C ATOM1 CU;C ATOM2 C;C ATOM3 N
- The asterisk \* followed by a Unix command performs that command (N.B. you cannot use wildcards in Unix commands sent from within Excurv98).
- Parameters are changed using the command **Change** and viewed using **List** e.g. Change ATOM1 AG (or C ATOM1 AG), List Unit 1 (or L U 1) etc.

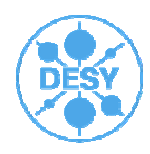

# Part of the Script used to generate ASCII Output

- > ref
- > ef;r1;r2;a[1-2];a[3-4];a[5-6];=

| > | с;р;с           |                                                                        |
|---|-----------------|------------------------------------------------------------------------|
| > | correlation.cor | use names linked to sample and fit model e.g. Zn_gcm_model_s3_his1.cor |
| > | pr par          |                                                                        |
| > | parameter.par   | use names linked to sample and fit model e.g. Zn_gcm_model_s3_his1.par |
| > | pr spec         |                                                                        |
| > | exafs.spc       | use names linked to sample and fit model e.g. Zn_gcm_model_s3_his1.spc |
| > | 2               |                                                                        |
| > | 3               |                                                                        |
| > | 4               |                                                                        |
| > | 0               |                                                                        |
|   |                 |                                                                        |
| > | pr spec         |                                                                        |
| > | FT.ft           | use names linked to sample and fit model e.g. Zn_gcm_model_s3_his1.ft  |
| > | 3               |                                                                        |
| > | 5               |                                                                        |
| > | 6               |                                                                        |
| > | 0               |                                                                        |

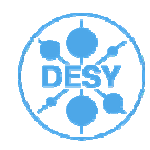

#### Single data set shown in example

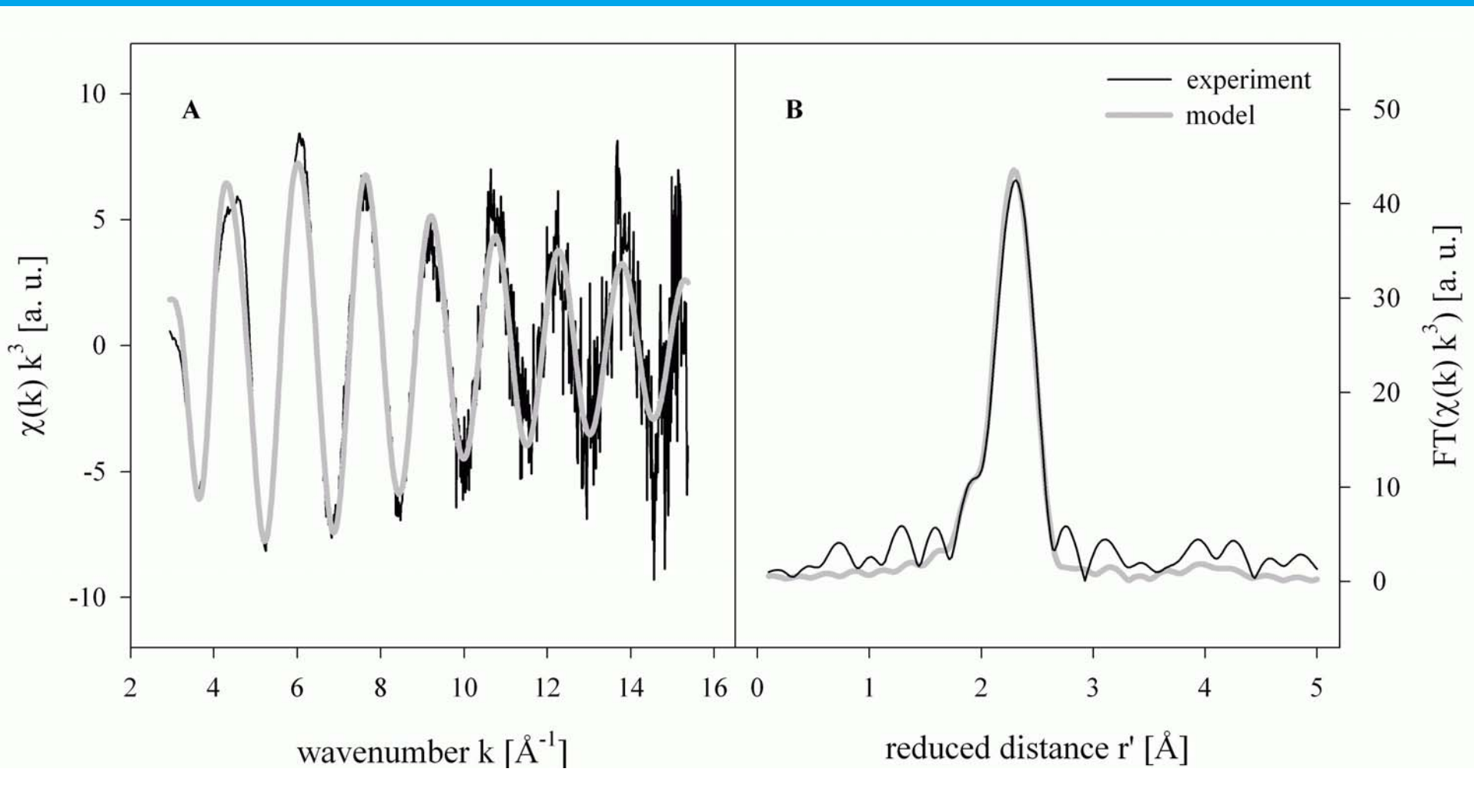

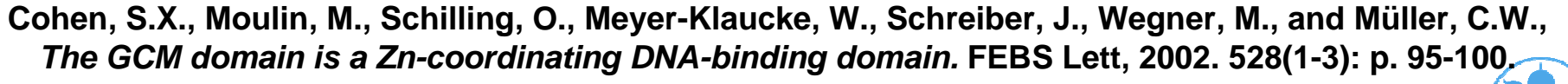

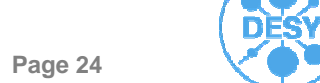

# What happens if we use other structural models?

> We could compare the fit index for each model to do a meta-analysis

#### > This strategy is found in ABRA

#### Table 1

Comparison of published Zn-EXAFS data with ABRA's results (10 errors on the last digit extracted by meta-analysis are given in parentheses).

S, His and O are the zinc donor groups and their numbers are given for the different samples and structural models. The sum of His and O donor groups given by the meta-analysis is abbreviated as Low-Z ligands.

|                                         | Number of ligands |      |     |                    |      |      |                                        |         |   |
|-----------------------------------------|-------------------|------|-----|--------------------|------|------|----------------------------------------|---------|---|
|                                         | Published results |      |     | Best model by ABRA |      |      | Average of good models (meta-analysis) |         | _ |
|                                         | S                 | His  | 0   | S                  | His  | 0    | S                                      | Low-Z   |   |
| Zinc finger proteins                    |                   |      |     |                    |      |      |                                        |         |   |
| HPV E7                                  | 4.0               |      |     | 4.0                |      |      | 4.0 (4)                                | 0.2 (2) |   |
| GCM                                     | 3.0               | 1.0  |     | 3.0                | 1.0  |      | 3.0 (0)                                | 1.2 (2) |   |
| ZnF-UBP                                 | 2.67              | 1.33 |     | 2.67               | 1.00 | 0.33 | 2.8 (3)                                | 1.2 (3) |   |
| Catalytic active sites                  |                   |      |     |                    |      |      |                                        |         |   |
| Ec ZiPD                                 |                   | 2.0  | 2.5 |                    | 3.0  | 1.5  | 0.0 (0)                                | 4.2 (2) |   |
| At Glx2-2                               |                   | 2.5  | 2.5 |                    | 4.0  | 0.5  | 0.0 (0)                                | 4.2 (2) |   |
| Bc bla                                  | 0.5               | 3.0  | 1.0 |                    | 3.0  | 1.0  | 0.1 (2)                                | 4.0 (4) |   |
| Model compounds                         |                   |      |     |                    |      |      |                                        |         |   |
| Bis(acetato)bis(imidazol)zinc(II)       |                   | 2.0  | 2.0 |                    | 2.0  | 2.0  | 0.0 (0)                                | 4.2 (2) |   |
| Tetrakis(imidazole)zinc(II)-perchlorate |                   | 4.0  |     |                    | 3.5  | 0.5  | 0.0 (0)                                | 4.3 (2) |   |
|                                         |                   |      |     |                    |      |      |                                        |         |   |

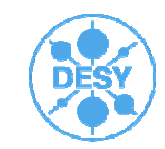

| > Meta-analysis                         |                                        |         |  |  |  |
|-----------------------------------------|----------------------------------------|---------|--|--|--|
| , , , , , , , , , , , , , , , , , , ,   | Average of good models (meta-analysis) |         |  |  |  |
|                                         | S                                      | Low-Z   |  |  |  |
| Zinc finger proteins                    |                                        |         |  |  |  |
| HPV E7                                  | 4.0 (4)                                | 0.2 (2) |  |  |  |
| GCM                                     | 3.0 (0)                                | 1.2 (2) |  |  |  |
| ZnF-UBP                                 | 2.8 (3)                                | 1.2 (3) |  |  |  |
| Catalytic active sites                  |                                        |         |  |  |  |
| Ec ZiPD                                 | 0.0 (0)                                | 4.2 (2) |  |  |  |
| At Glx2-2                               | 0.0 (0)                                | 4.2 (2) |  |  |  |
| Bc bla                                  | 0.1 (2)                                | 4.0 (4) |  |  |  |
| Model compounds                         |                                        |         |  |  |  |
| Bis(acetato)bis(imidazol)zinc(II)       | 0.0 (0)                                | 4.2 (2) |  |  |  |
| Tetrakis(imidazole)zinc(II)-perchlorate | 0.0 (0)                                | 4.3 (2) |  |  |  |

Wellenreuther, G., Parthasarathy, V., and Meyer-Klaucke, W.,

Towards a Black-Box for Biological EXAFS Data Analysis – II. Automatic BioXAS Refinement & Analysis

(ABRA).

J Synchrotron Radiat, 2010. 17(1): p. 25-35.

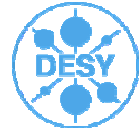

Wolfram Meyer-Klaucke | IUCR | August 22<sup>nd</sup>, 2011 | Page 26

#### **EXAFS** data analysis: The standard way

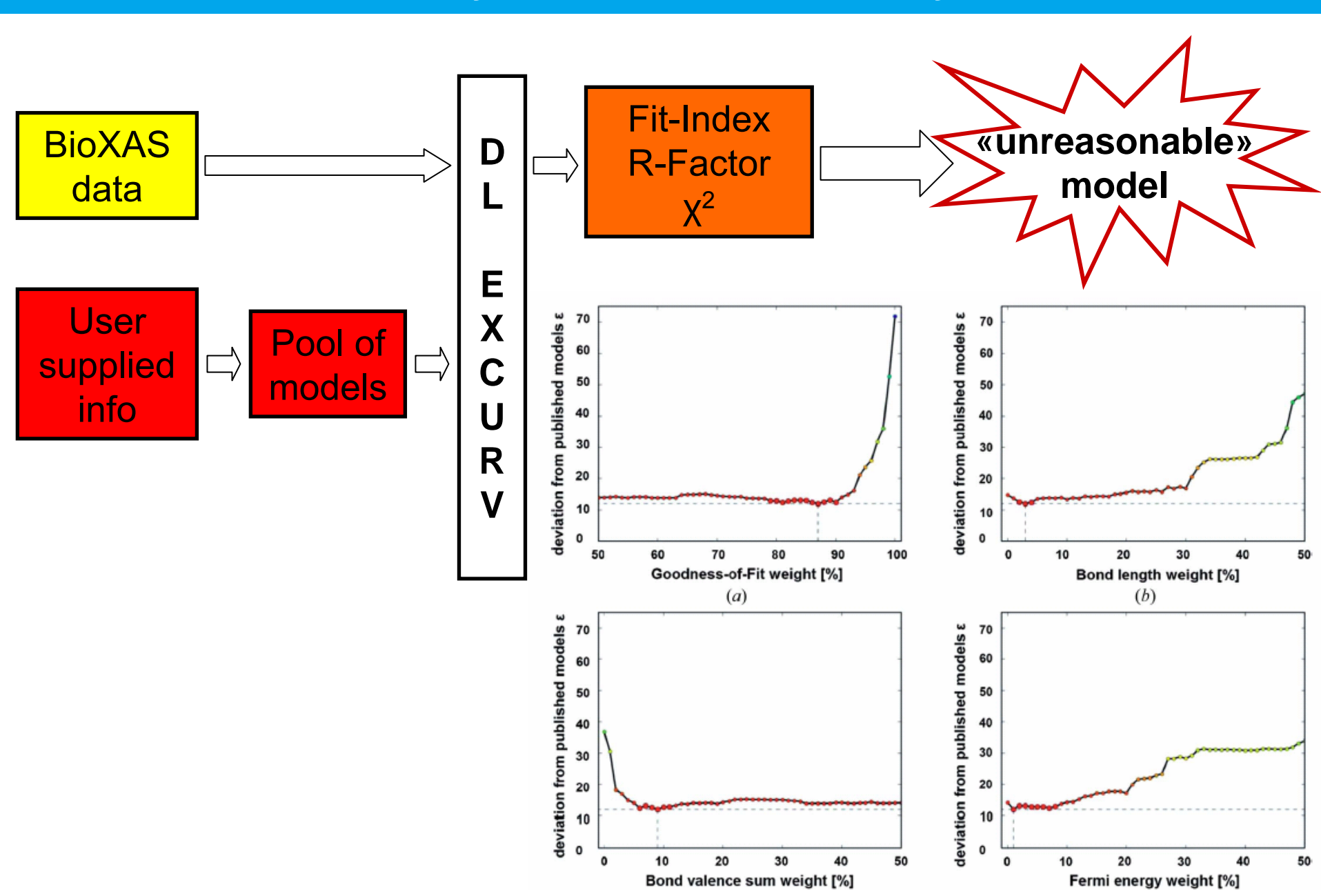

# ABRA: Automated biological EXAFS refinement and analysis

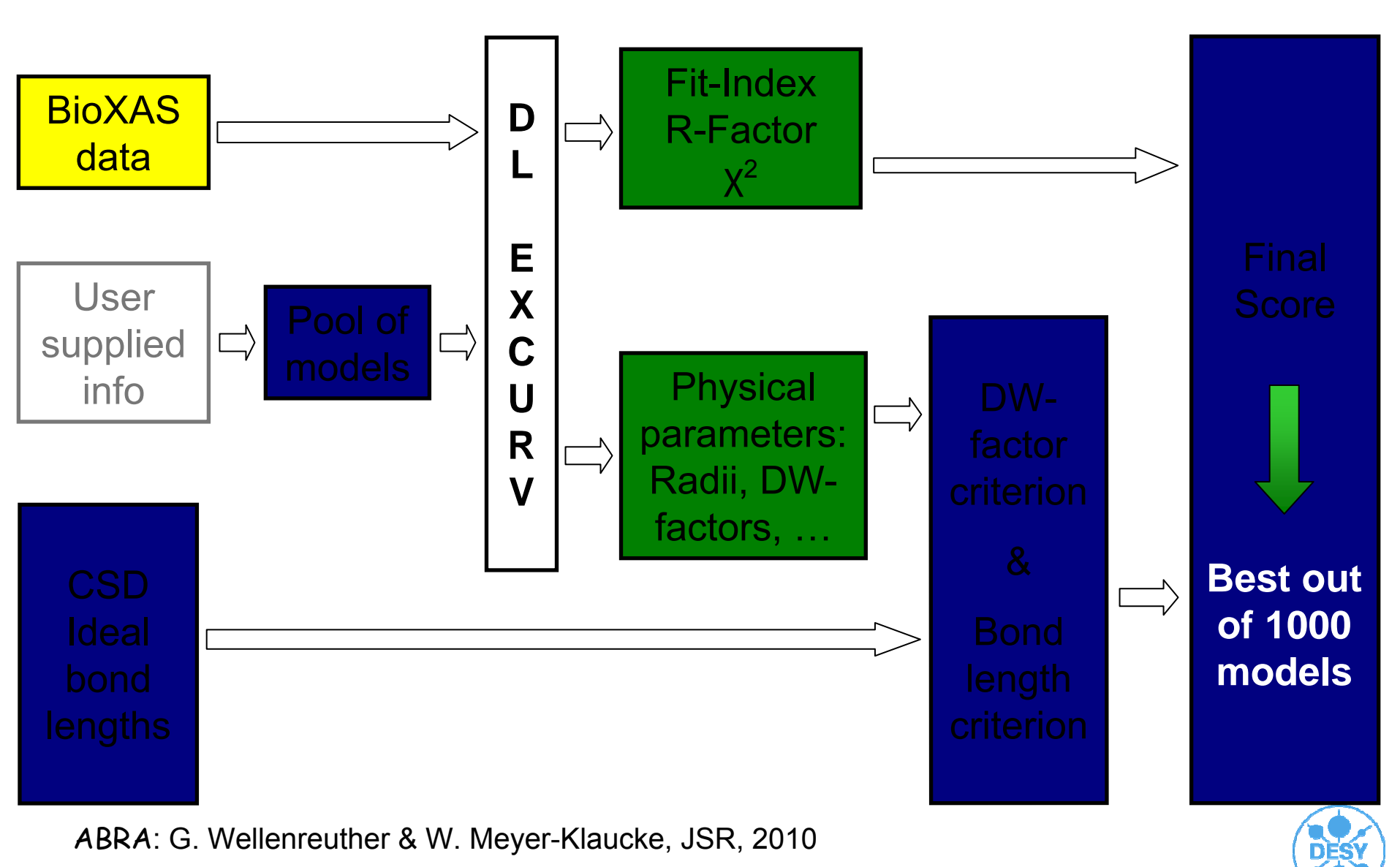

#### 2<sup>nd</sup> example:

- > This example will be part of my presentation **MS.42.2**
- > Here, comes the start of our analysis:

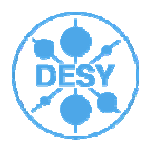

# Step 3 – Ab initio EXAFS analysis (2<sup>nd</sup> example)

Several tested models:  $Fe(CO)_xO_yS_z$ , x = 1,2,3; y = 0,1,2; z = 0,1,2

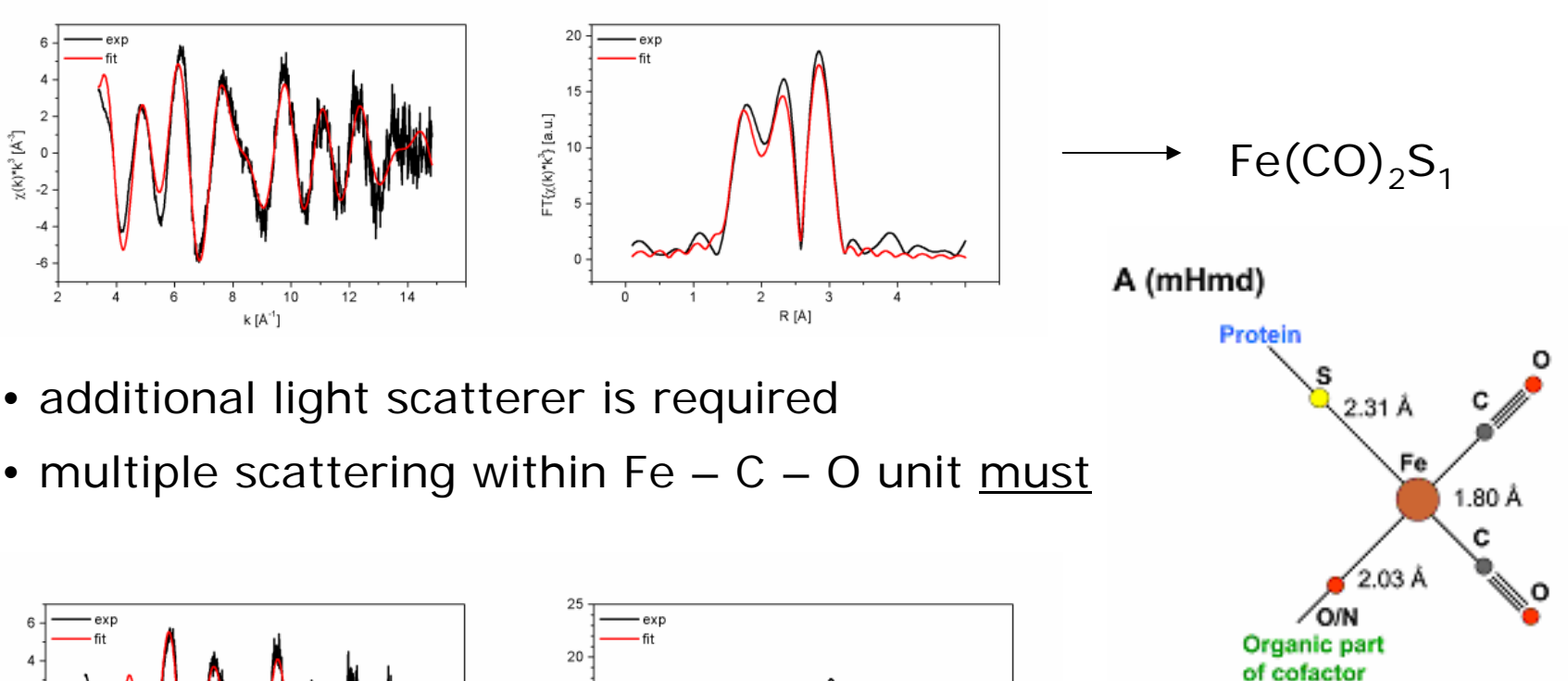

```
Fe(CO)_2O_1S_1
```

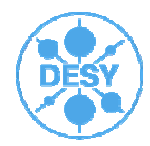

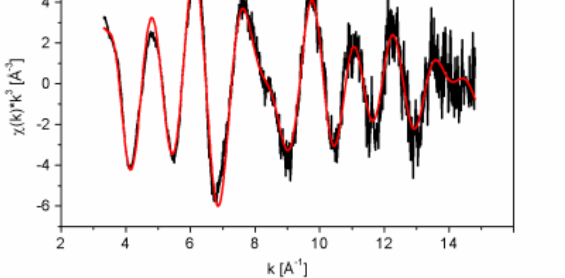

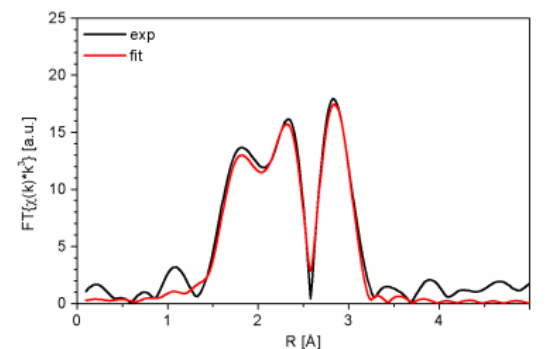

# Reanalysis of MX and EXAFS data for wild-type Hmd assuming C176A binding mode of cofactor

Note destructive interference of backscattering contributions:

C at 1.85 Å and O/N at 2.04 Å

# This model fits the 1.75 Å crystal structure as well.

In the EXAFS we see a slight improvement, but the model has more free parameters.

**Initial model** 

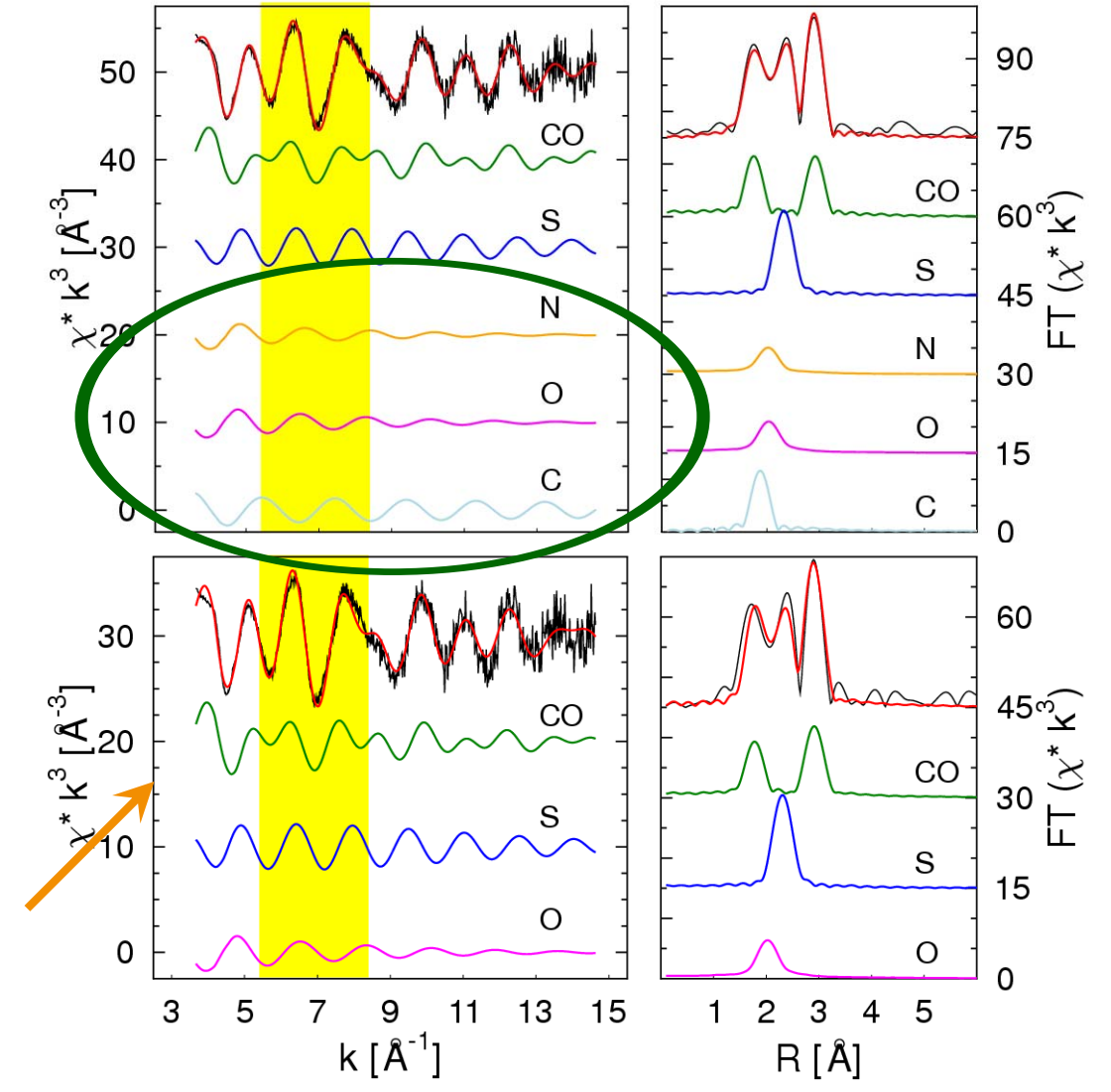

Hiromoto T, Ataka K, Pilak O, Vogt S, Stagni MS, Meyer-Klaucke W, Warkentin E, Thauer RK, Shima S, Ermler U., FEBS Lett. 2009 Salomone-Stagni, M., Vogt, S., Shima, S., and Meyer-Klaucke, W., 2009. 190(012197): p. 1-6.

# If you want to learn more about our philosophy in data analysis, read our paper on ABRA

- My Postdoc's motivation was to put my knowledge and habits into software:
- > Thus you find several references on criteria helping you to judge the quality of your refinement in the corresponding publications
- Most important:
  - typical metal-ligand distances

Harding, M. M. (1999). Acta Cryst. D55, 1432–1443. Harding, M. M. (2000). Acta Cryst. D56, 857–867. Harding, M. M. (2001). Acta Cryst. D57, 401–411. Harding, M. M. (2002). Acta Cryst. D58, 872–874. Harding, M. M. (2004). Acta Cryst. D60, 849–859. Harding, M. M. (2006). Acta Cryst. D62, 678–682.

- Bond valance sum analysis (keep in mind you obtain information on the oxidation state of the absorber from the edge position)
- Both concepts do at present not consider the spin-state. Take care!
- Energy shift (in Excurve called EF) should be similar for similar samples (If not you
  might have assumed the wrong neighbor atom (turn metals into gold))

#### > ABRA

http://scripts.iucr.org/cgi-bin/paper?S0909049509040576

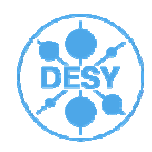

# Many thanks for your attention

Take home message:

> Running Excurve is straight forward Errors in EXAFS

> coordination number for first shell: ~ 20%

> distances: ~ 0.02Å for first shell

> element type: about ±1

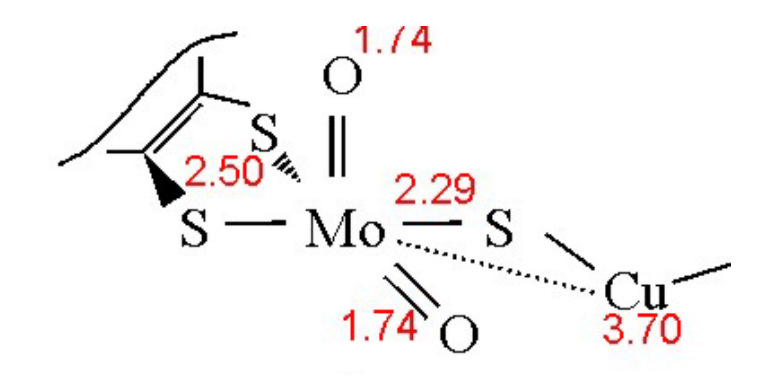

# Increase significance of results by including all available information

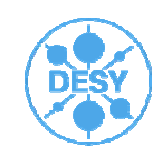

# **Details:**

- (ii) To start the program and read in experiment files
- At Unix prompt enter excurv98 (N.B. Unix is case sensitive and lower case must be used), and press <return> again when prompted.

ENTER COMMAND:

- Read Exp (this reads in the experimental spectrum. The command Read on its own is used to input experiment, a parameter file and phaseshift files. Read PAR is used to input just parameters, and Read PH for phaseshifts only)
- Filename for Experiment 1?
- r8447.exb (this is the name of the file which has had the background removed in exback, ecabs, exbrook, etc.)
- Experimental spectrum in r8447.exb
- Point frequency [1] ?
- 1 (this reads in every point of the spectrum. A point frequency of 2 would read in every second point. It is very unlikely you will ever want to use anything but 1)

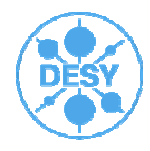

Column combination [12]?

32 (this means that the program will read in energy (in eV) from column 3 of the background subtracted file, and Chi from column 2. Data background subtracted in exback or exspline require the combination 32, ecabs & exbrook output require 12)

Edge ? [CU K]

MO K (The edge that is being analysed. Can be K, L3, L2, L1, e.g. Rb L3 or W L1)

Sequence-number in polarisation set [0]

0 (this is used when reading in a series of spectra of single crystals at different angles. The default 0 should be used for all other cases)

Number of clusters for this experiment [1]

- 1 (used when defining different structural clusters around the central atom for multiple scattering calculations. If you are using only single scattering, or there is only one type of cluster in the sample use the default of 1)
- 0.00000 0.09701 42.19988 Background subtracted spectrum

435 Hartrees Absorption Ev Edgenor pre

Number of points read: 435

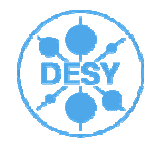

#### (iii) Calculating potentials and phaseshifts

ENTER COMMAND:

#### **Change ATOM1 MO; Change ATOM2 CL; C ATOM3 MO** (Define an atom type for every element in the sample. You should include your central atom twice as in the potential and scattering calculations an excited atom is not the same as the normal atom). Atom1 must be the central (absorber) atom. The order of the others doesn't matter, but if you save phaseshifts files and parameter files you must read the phaseshift files back into Excurv98 in the same order.

ATOM3 changed from: (0) to: MO (42)

ENTER COMMAND:

**CALculate POTentials** 

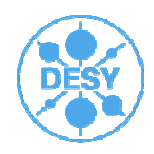

#### (iii) Calculating potentials and phaseshifts

ENTER COMMAND:

**Change ATOM1 MO; Change ATOM2 CL; C ATOM3 MO** (Define an atom type for every element in the sample. You should include your central atom twice as in the potential and scattering calculations an excited atom is not the same as the normal atom). Atom1 must be the central (absorber) atom. The order of the others doesn't matter, but if you save phaseshifts files and parameter files you must read the phaseshift files back into Excurv98 in the same order.

ATOM3 changed from: (0) to: MO (42)

ENTER COMMAND:

# **CALculate POTentials**

(Hedin-Lunqvist (exchange) Von Barth (GS))

Calculating potentials for all atoms:

Enter : G (Graphics), T (Terminal Output), M (Charge densities) or C (Continue) Wolfram Meyer-Klaucke | IUCR | August 22<sup>nd</sup>, 2011 | Page 37

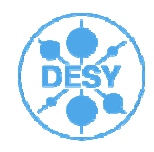

#### http://www.diamond.ac.uk/dms/Beamlines/I18/I18\_Mar07/basicexcurv e.pdf

#### **CALculate POTentials**

(Hedin-Lunqvist (exchange) Von Barth (GS))

Calculating potentials for all atoms:

Enter : G (Graphics), T (Terminal Output), M (Charge densities) or C (Continue)

# С

```
Atom: 1 (MO). Enter neighbouring atom [2 (CL)]
```

(The general advice is to choose an atom type which most resembles the surrounding of the atom or the lightest neighbouring atom. The program default is shown in square brackets. Press **<return>** to accept the default, or enter the required scatterer.)

Select Code For Exited Atom [1] :

No Correction (0)

1S Core Hole (K-edge) (relaxed approximation) (1)

1S Core Hole (K-edge) (Z+1 approximation) (-1)

1 (Generally use Z+1 for 1st row transition metals and lighter and relaxed for heavier central atoms. This makes very little difference anyway, but try to be consistent.) Wolfram Meyer-Klaucke | IUCR | August 22<sup>nd</sup>, 2011 | Page 38

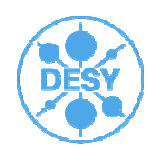

#### http://www.diamond.ac.uk/dms/Beamlines/I18/I18\_Mar07/basicexcurv e.pdf

1 (Generally use Z+1 for 1st row transition metals and lighter and relaxed for heavier central atoms. This makes very little difference anyway, but try to be consistent.)

MO (CL) Rho0: .4385 Efermi: -3.811 V0: -17.716 Electrons: 41.807 (Z= 42)

- The program then asks for atoms surrounding each of the scatterers etc...
- The interstitial potential V0 should be the same to within 2 eV for all the elements. If this is not the case a target V0 can be set

#### ENTER COMMAND:

- Set CONstant V (The program takes an average of the potentials calculated, and sets this as a target potential)
- Recalculate potentials by using the **CAL POT** routine again The muffin tin radii of the atoms will be refined to give the target potential V0 for all the atoms.

MO (CL) Rho0: .5193 Efermi: -3.751 V0: -19.317 Electrons: 41.807 (Z= 42) etc.....

The calculated potential can now be used to calculate phaseshifts for the central atom and all the scattering atoms.

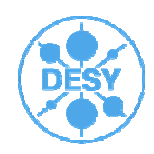

#### http://www.diamond.ac.uk/dms/Beamlines/I18/I18\_Mar07/basicexcurv e.pdf

#### **CALculate PHaseshifts**

Calculating phaseshifts for all atoms:

Do You Require the Atomic Absorption [no]?

(only required for XANES calculations - generally take the default of NO)

Enter core width (FWHM eV) [ 5.743]

(again, use default generally)

Rho0: .5193 Efermi: -3.751 V0: -19.317 LMAX: 25 CW: 5.743

Rho0: .4376 Efermi: -5.439 V0: -19.326 LMAX: 25 CW: 5.743

Rho0: .4935 Efermi: -4.275 V0: -19.320 LMAX: 25 CW: 5.743

Having calculated a set of phaseshifts, these can be saved to files which can be read into Excurv98 at a subsequent session. This saves having to recalculate every time and also ensures that the same set of phaseshifts is used in all your analyses.

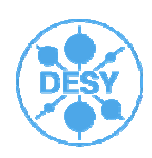

#### (iv) Theory, Graphics and FT Parameters Sub Menus

#### Set Weight 4 (this enables k3-weighting)

Do not play with theory options as a non expert. Keep in mind that any changes made in theory options have to be communicated in publications. **If not, you are cheating**. In case you think changes are required, you need to explain them.

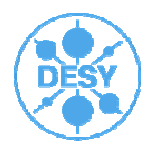